## UNITED STATES DISTRICT COURT Western District of Virginia

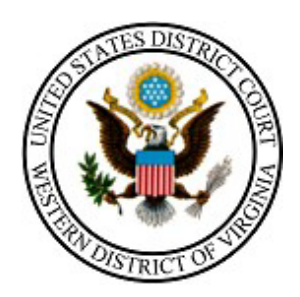

# STATE COURT USER NextGen E-FILING MANUAL

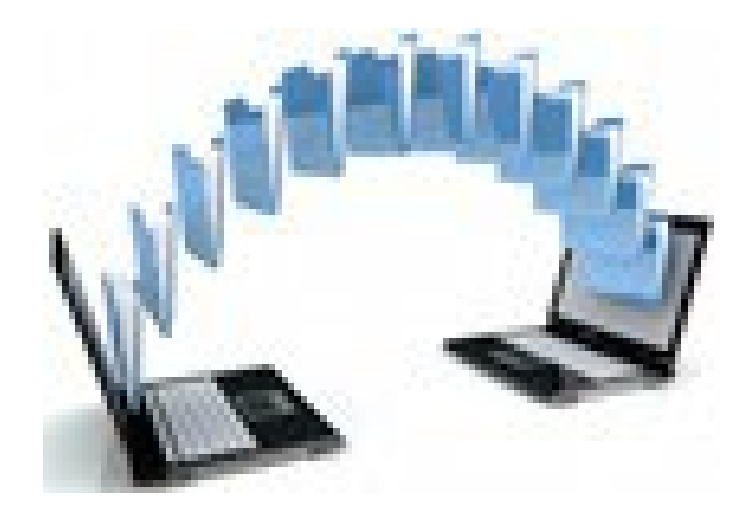

210 Franklin Road, SW. Suite 540 Roanoke, Virginia 24011 540-857-5100

### Contents

| Things to Know Before Starting | .3 |
|--------------------------------|----|
| Logging into E-Filing (CM/ECF) | .4 |
| E-Filing Your Court Records    | .6 |

Things to Know Before Starting:

- A Table of Contents with clerk's certification paragraph must be included with all e-filed records.
- Approved Browsers are Windows: Internet Explorer 8 or newer, Firefox and APPLE Macintosh: Safari 5.1 or newer. Be sure you are using one of these.
- Only PDF files may be e-filed.
- All sealed documents must be in a separate PDF with SEALED description.
- Each PDF file can be no larger than 50 megabytes.
- An e-filed record may contain multiple PDFs attached to accommodate file size limits or differentiation of documents such as sealed documents, exhibits, etc.
- There is no limit to the number of attachments.
- A Supplemental Record (Addendum) can be e-filed following these same procedures.
- To make changes, you may use the back button on your browser or start over at any point PRIOR to committing the transaction to our court.
- If you find there is an error in the submitted record, please contact the court for assistance (540-857-5100).

## Logging into E-Filing (CM/ECF)

Navigate to our public web page (<u>http://www.vawd.uscourts.gov/</u>) and click the "E-Filing (CM/ECF)" link in upper left of page. You may want to add the E-Filing login page to your favorites.

| A STATE DESTRUCTION OF THE STATE OF THE STATE OF THE STAT | UNITED<br>Weste                                  | o state<br>e <mark>rn Di</mark> s                   | s distri<br>strict of                                                                          | ст соик<br>f Virgiı                                                                   | т<br>nia                                    | Con                          | urt's w<br>w.vawd.                           | eb sit<br>uscour        | e:<br>ts.gov                    |
|----------------------------------------------------------------------------------------------------|--------------------------------------------------|-----------------------------------------------------|------------------------------------------------------------------------------------------------|---------------------------------------------------------------------------------------|---------------------------------------------|------------------------------|----------------------------------------------|-------------------------|---------------------------------|
| Court                                                                                                    | Michael F. Urbansl<br>Judges                     | ki, Chief District Jud                              | lge Julia C. Dudley<br>Attorneys                                                               | , Clerk of Court Jer<br>Filing Without<br>an Attorney                                 | nnifer K. W<br>FOI                          | /illiams, Chi<br>rms         | ef Probation Office<br>CM/ECF<br>Information | Criminal<br>Justice Act | SEARC<br>Programs &<br>Services |
| Case Locate<br>E-Filing (CM<br>eJuror »<br>Jury Fraud<br>CJA eVoucl                                                                                                    | or (PACER) »<br>//ECF) »<br>Alert »<br>her Login | Welcor<br>States J<br>Virgini<br>Stone C<br>Harriso | COME<br>ne to the offici<br>District Court<br>a. We have co<br>Gap, Charlotte<br>onburg, Lynch | ial website for<br>for the Weste<br>urthouses in A<br>sville, Danvill<br>burg and Roa | the Ur<br>rn Dist<br>Abingdo<br>e,<br>noke. | nited<br>trict of<br>on, Big |                                              |                         |                                 |
| Court Loc                                                                                                    | nations                                          |                                                     | R Cour                                                                                         | t Calendar                                                                            |                                             |                              | Nowe &                                       | Announcem               | ente                            |

Enter Document Filing System by clicking link indicated below.

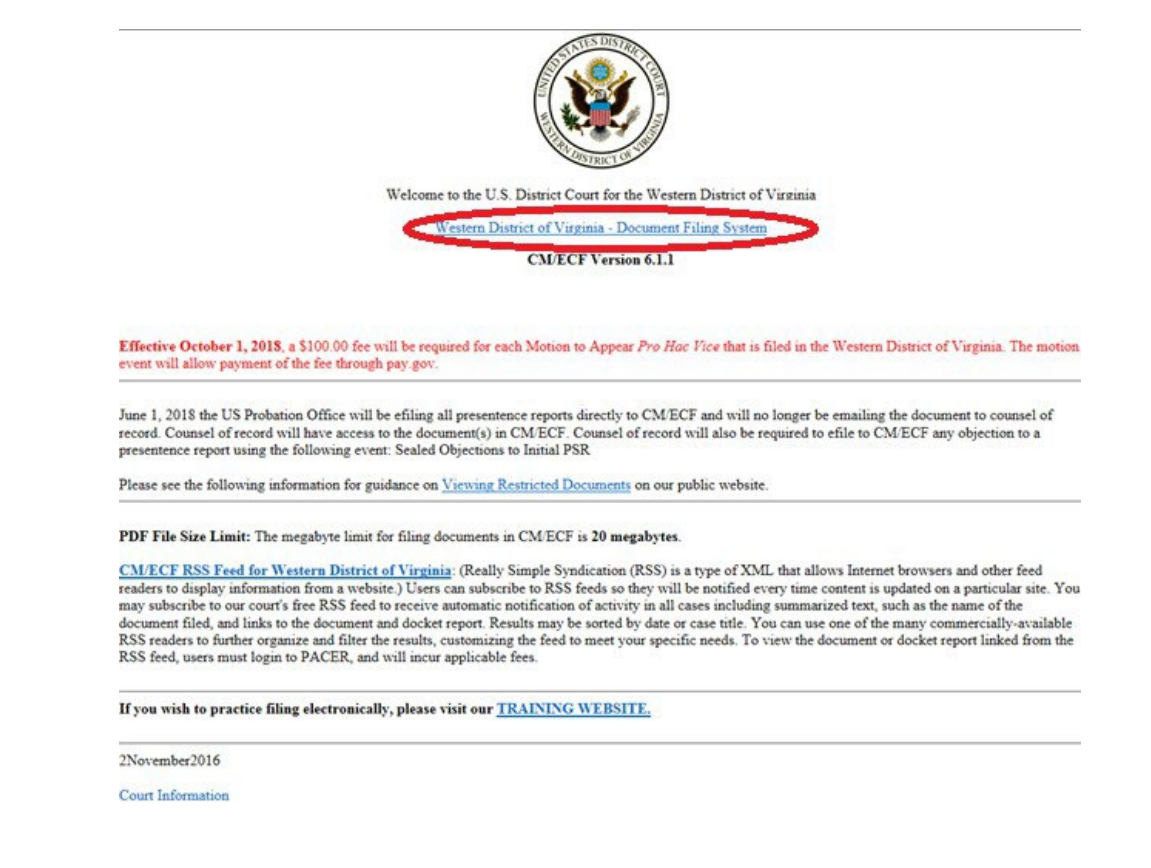

Input your PACER account Username and Password. Be sure to check the box to the right of the login.

(See screen shot below)

| Username *            |                                                                                                    |
|-----------------------|----------------------------------------------------------------------------------------------------|
| Password *            |                                                                                                    |
| Client Code           |                                                                                                    |
|                       |                                                                                                    |
|                       | Login Clear                                                                                              |
| Forgot passwo         | rd?   Forgot username?   Need an account?                                                                |
| NOTICE: This is a res | tricted government website for official PACER                                                            |
| <u>Forgot passwo</u>  | rd?   <u>Forgot username?</u>   <u>Need an account?</u><br>stricted government website for official PACI |

The following PACER User screen will appear, click Continue

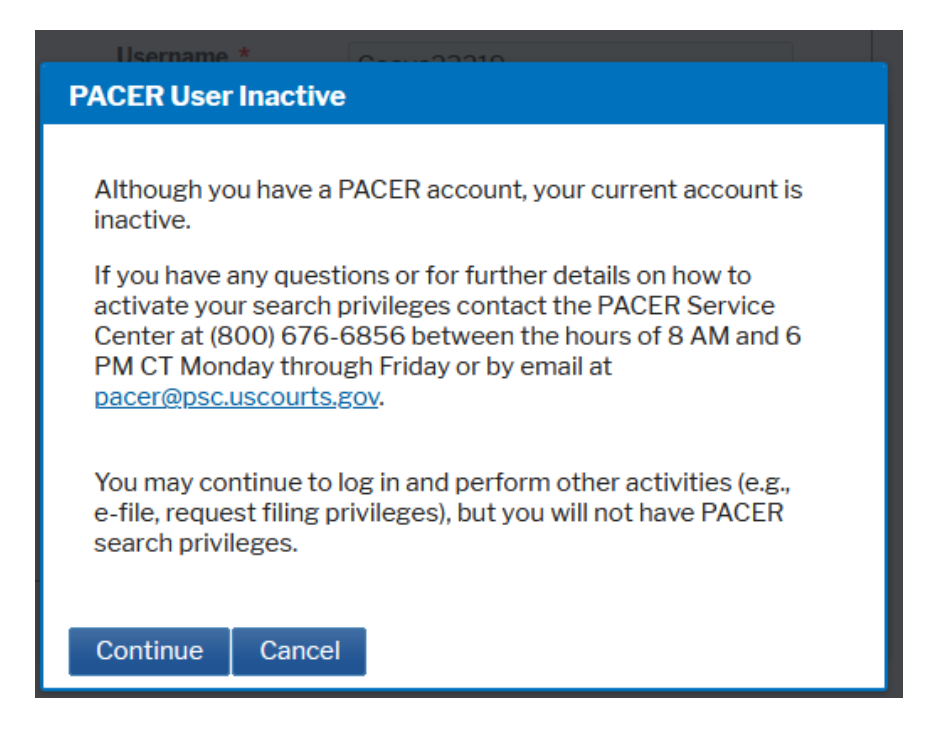

The following Redaction Agreement box will appear, box must be checked and click **Continue**.

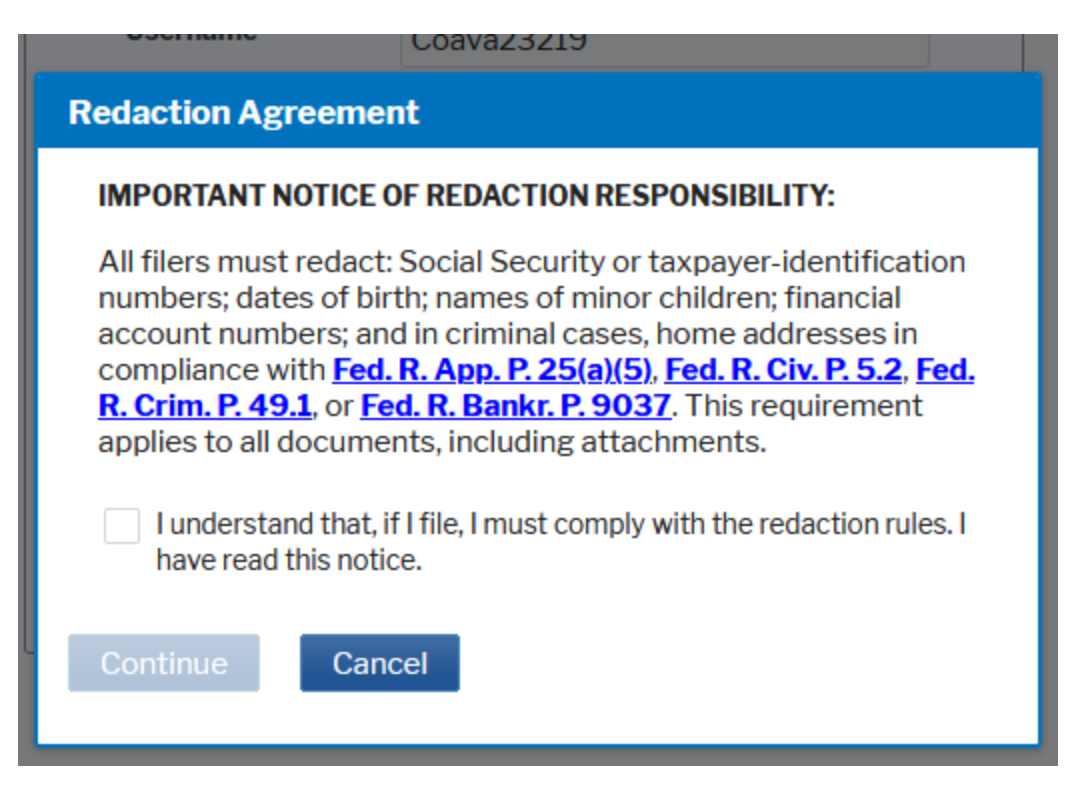

#### **E-Filing Your Court Records**

The main menu screen will open, and you will select **Civil** off the blue menu bar.

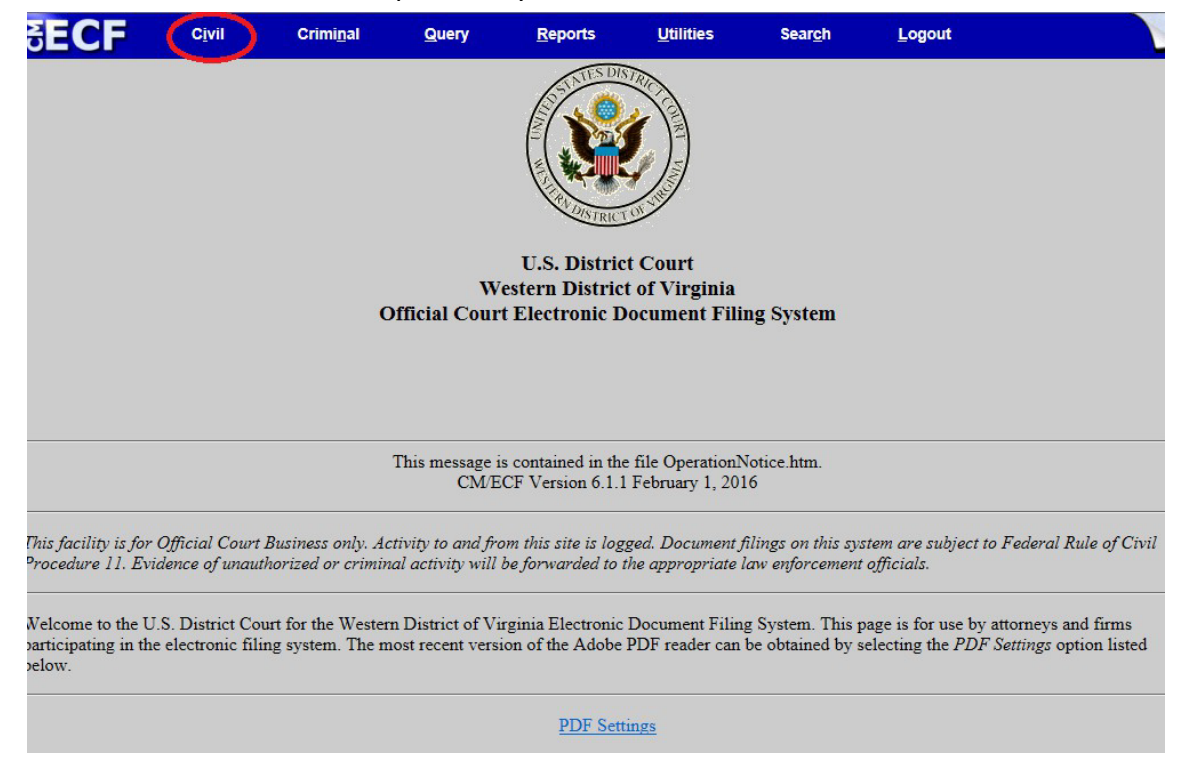

The Civil Events menu will display with the link for **State Court Records**. Click the link to begin the process of e-filing your court records

| SECF                           | Cįvil | Criminal | Query | Reports | Utilities | Sear <u>c</u> h | Logout |
|--------------------------------|-------|----------|-------|---------|-----------|-----------------|--------|
| Civil Events<br>State Court Re | cords |          |       |         |           |                 |        |

Click to select **State Court Records – UPLOAD** and the selection will populate the **Selected Event** field to the right. Click **Next.** 

| SECF               | Civil             | Criminal                           | Query              | <u>R</u> eports              | Utilities         | Search          | Logout |  |  |
|--------------------|-------------------|------------------------------------|--------------------|------------------------------|-------------------|-----------------|--------|--|--|
| State Court R      | ecords for        | sc-99999 cas<br>Start typing to fi | es<br>nd an event. |                              |                   |                 |        |  |  |
| Available Events   | (click to selec   | t an event)                        |                    | Selected Event               |                   |                 |        |  |  |
| State Court Record | ls - UPLOAD       | >                                  |                    |                              |                   |                 |        |  |  |
| Next Clear         |                   |                                    |                    |                              |                   |                 |        |  |  |
| ₹ECF               | Cįvil             | Criminal                           | Query              | <u>R</u> eports              | <u>U</u> tilities | Sear <u>c</u> h | Logout |  |  |
| State Court R      | ecords for        | SC-99999 Cas                       | ses                |                              |                   |                 |        |  |  |
| Available Events   | s (click to selec | t an event)                        |                    | Selected Event               |                   | -               |        |  |  |
| State Court Record | ds - UPLOAD       | al and some like in                |                    | State Court Records - UPLOAD |                   |                 |        |  |  |
| Next Clear         | ]                 |                                    |                    |                              |                   |                 |        |  |  |

Information regarding the Civil Case Number to use to file your records will display. You will need to input this number on the next screen. Click **Next**. (If you are unsure of the case number to use, please call our office at 540-857-5100 for assistance.) **YY = two-digit year, i.e. 21 for 2021** 

On next screen input the case number below with 1st digit matching the 1st digit of our case number found on the request for your record.

```
**YY= current 2-digit year
```

- Abingdon Division 1:YY-sc-99999
- Charlottesville Division 3:YY-sc-99999
- Danville Division 4:YY-sc-99999
- Harrisonburg Division 5:YY-sc-99999
- Lynchburg Division 6:YY-sc-99999
- Roanoke Division 7:YY-sc-99999

Next Clear

Now input the designated case number and click **Next**.

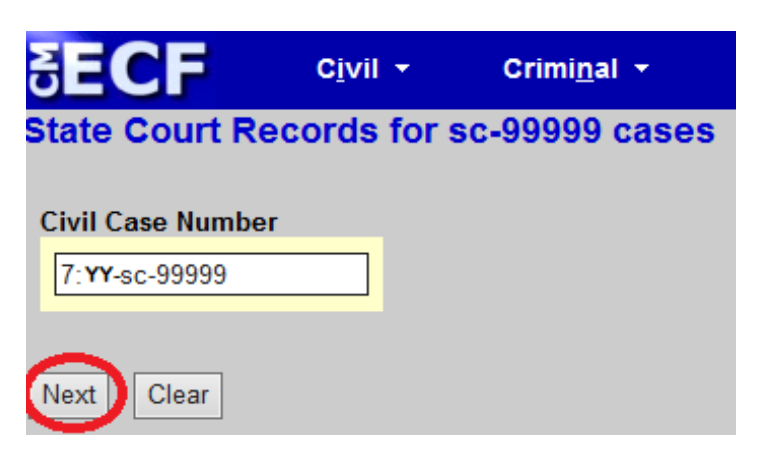

If the case number is correct, then click **Next** again.

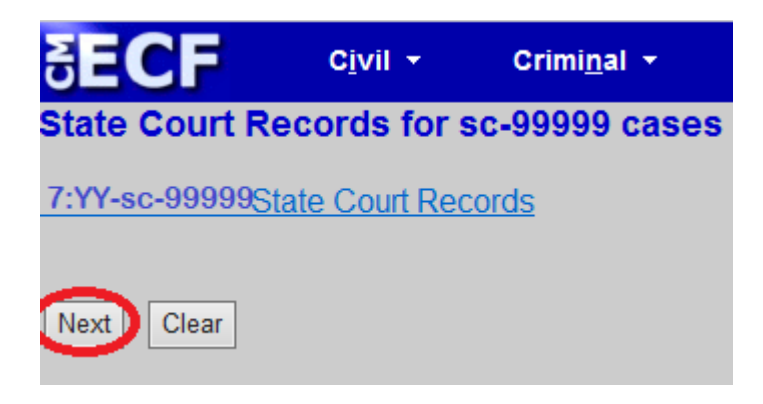

And click **Next** one more time.

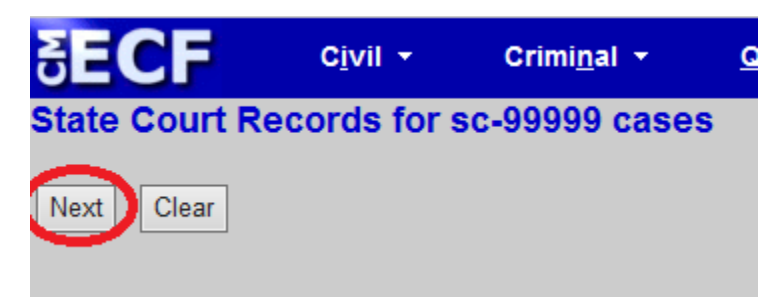

#### e-Filing Your Court Records (cont'd)

Now you will begin attaching PDF records.

- Click **Browse** to find your PDF(s) for uploading.
- Please upload the PDF as the Main Document.
- Attach Sealed Documents as an Attachment with **SEALED** in the **Description**. (see Example below)
- Additional PDF records can be uploaded as an **Attachment** using the **Browse** button. Please add an appropriate **Description** for each attachment.
- There is no limit to the number of attachments that can be uploaded.
- When through, click **Next** to continue.

|                                                                |                                                                     |                                                                                 | E2 0 19 //                                   | tirrbs()                     | www.ayiiua.comeicai | und harrs      |        |
|----------------------------------------------------------------|---------------------------------------------------------------------|---------------------------------------------------------------------------------|----------------------------------------------|------------------------------|---------------------|----------------|--------|
| SECF                                                           | Civil                                                               | Criminal                                                                        | Query                                        | Reports                      | Utilities           | Search         | Logout |
| State Court R                                                  | ecords for                                                          | sc-99999 cas                                                                    | es                                           |                              |                     |                | -      |
| A Description is r<br>Put any <u>SEALED</u><br>NOTE: The maxin | equired in the<br>records as sep<br>mum file size p<br>cument and a | Description field<br>arate attachments<br>per attachment is5<br>ny attachments. | below for all att<br>and enter SEA<br>(0) mb | achments.<br>LED in the desc | ription (example:   | Volume 2, Seal | ed)    |
| server int par us                                              |                                                                     | .,                                                                              |                                              |                              |                     |                |        |
| Main Document                                                  |                                                                     | Browse                                                                          | 5                                            |                              |                     |                |        |
| Attachments                                                    |                                                                     | $\sim$                                                                          | Category                                     |                              | Description         |                |        |
| 1.                                                             |                                                                     | Browse.                                                                         | D                                            | ~                            |                     |                |        |
| Next Clear                                                     | 1                                                                   |                                                                                 |                                              |                              |                     |                |        |

#### Example:

| Civil - C                                                                    | rimi <u>n</u> al +                                                                                                    | Query                                                                                                    | Reports                                                                                                    | - <u>u</u>                                                                                                    | tilities +                                                                                                    | Search                                                                                                    |
|------------------------------------------------------------------------------|----------------------------------------------------------------------------------------------------|----------------------------------------------------------------------------------------------------|----------------------------------------------------------------------------------------------------|----------------------------------------------------------------------------------------------------|----------------------------------------------------------------------------------------------------|----------------------------------------------------------------------------------------------------|
| ecords for sc-9                                                              | 9999 case                                                                                                    | S                                                                                                    |                                                                                                    |                                                                                                    |                                                                                                    |                                                                                                    |
| pired in the Descripti<br>ecords as separate att<br>im file size per attacht | on field below<br>achments and<br>nent is 50mb                                                                                                    | for all attachme<br>enter SEALEI                                                                                                    | ents.<br>) in the descript                                                                                                    | tion (examp                                                                                                    | le: Volume 2,                                                                                                    | , Sealed)                                                                                                    |
| ument and any atta                                                           | chments.                                                                                                    |                                                                                                    |                                                                                                    |                                                                                                    |                                                                                                    |                                                                                                    |
|                                                                              |                                                                                                    | -                                                                                                    |                                                                                                    |                                                                                                    |                                                                                                    |                                                                                                    |
| VAWD\Documents\D                                                             | Browse                                                                                                    | $\leq =$                                                                                                    |                                                                                                    |                                                                                                    |                                                                                                    |                                                                                                    |
|                                                                              |                                                                                                    | Category                                                                                                    |                                                                                                    | Descripti                                                                                                    | ion                                                                                                    |                                                                                                    |
|                                                                              |                                                                                                    | 10                                                                                                    |                                                                                                    | TYPE DESC                                                                                                    | RIPTION HE                                                                                                    | RE:                                                                                                    |
| nS.VAWD\Documents                                                            | M Browse                                                                                                    |                                                                                                    | ~                                                                                                    | Manuscrip                                                                                                    | t :                                                                                                    | Kemove                                                                                                    |
| nS.VAWD\Documents                                                            | S Browse                                                                                                    |                                                                                                    | ~                                                                                                    | Sealed Do                                                                                                    | cuments                                                                                                    | Remove                                                                                                    |
| nS.VAWD\Documents                                                            | E Browse                                                                                                    |                                                                                                    | ~                                                                                                    | Exhibits                                                                                                    |                                                                                                    | Remove                                                                                                    |
|                                                                              |                                                                                                    |                                                                                                    |                                                                                                    |                                                                                                    |                                                                                                    |                                                                                                    |
|                                                                              | Civil - C<br>ecords for sc-9<br>paired in the Description<br>ecords as separate att<br>m file size per attache<br>ument and any attache<br>VAWD\Documents\D<br>nS.VAWD\Documents<br>nS.VAWD\Documents | Civil Criminal Criminal Compared in the Description field below ecords as separate attachments and im file size per attachment is 50mb ument and any attachments.<br>VAWD/Documents/D Browse | Civil - Criminal - Query<br>ecords for sc-99999 cases<br>paired in the Description field below for all attachme<br>ecords as separate attachments and enter SEALEI<br>m file size per attachment is 50mb<br>ument and any attachments.<br>VAWD\Documents\D Browse<br>Category<br>nS.VAWD\Documents\S Browse<br>nS.VAWD\Documents\E Browse | Civil × Criminal × Query Reports   ecords for sc-99999 cases ecords for sc-99999 cases ecords as separate attachments and enter SEALED in the description field below for all attachments.   ecords as separate attachments and enter SEALED in the description field below for all attachments. ecords as separate attachment is 50mb   ument and any attachments. VAWD/Documents/D Browse Category   vS.VAWD/Documents/S Browse v   nS.VAWD/Documents/E Browse v | Civil * Criminal * Query Reports * Query   ecords for sc-99999 cases   pured in the Description field below for all attachments.   ecords as separate attachments and enter SEALED in the description (examp m file size per attachment is 50mb   ument and any attachments.   VAWD/Documents/D   Browse   Category Description   TYPE DESC   nS.VAWD/Documents/S Browse   NS.VAWD/Documents/E Browse   Sealed Do   nS.VAWD/Documents/E Browse | Civil * Criminal * Query Reports * Utilities *   ecords for sc-99999 cases puired in the Description field below for all attachments. ecords as separate attachments and enter SEALED in the description (example: Volume 2 m file size per attachment is 50mb ument and any attachments.   vAWD/Documents/D Browse Category Description   vS.VAWD/Documents/K Browse Manuscript   nS.VAWD/Documents/E Browse Sealed Documents |

Please provide your Court Name and Case Number as well as our case number found on the request for your court records.

| SECF                | C <u>i</u> vil ▼                 | Crimi <u>n</u> al ▼                   | <u>Q</u> uery                   | Reports 👻                     | <u>U</u> tilii |
|---------------------|----------------------------------|---------------------------------------|---------------------------------|-------------------------------|----------------|
| State Court R       | ecords for s                     | c-99999 case                          | S                               |                               |                |
| Your Court Name;    | XXX County Circ                  | cuit Court                            |                                 |                               |                |
| Your Case Number    | CL19-256                         |                                       |                                 |                               |                |
| District Court Case | Number, as refle                 | ected on the reque                    | st for your recor               | ds: <b>***</b>                |                |
| Next Clear          | ***Our case nu<br>Examples: 7:18 | mber can be four<br>8cv322, 7:18-cv-0 | d on the reque<br>0322, 7:18cv0 | est for your records<br>0322) | •              |

Indicate whether this is a supplemental record.

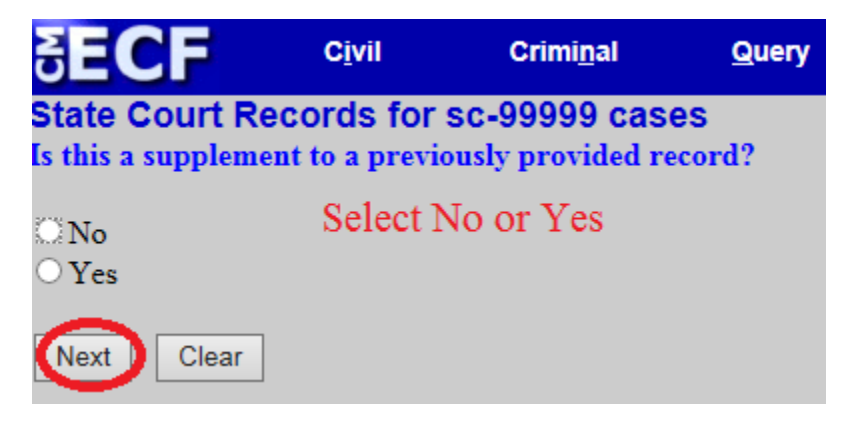

Confirm whether your record contains any sealed records.

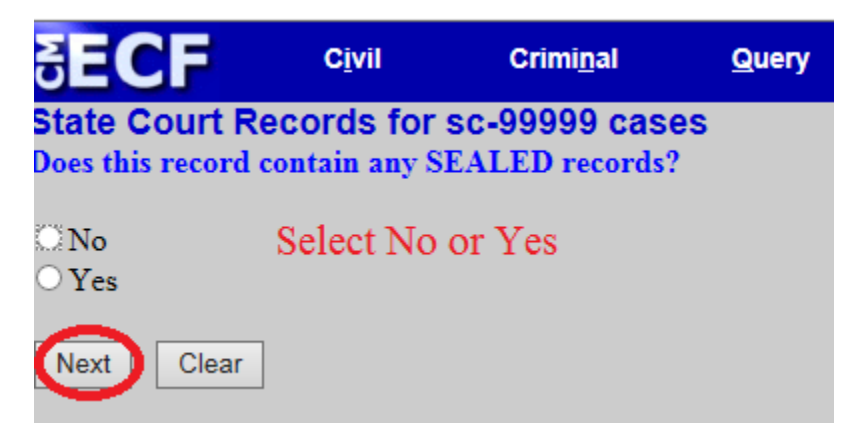

Click **Next** to certify the e-filed record.

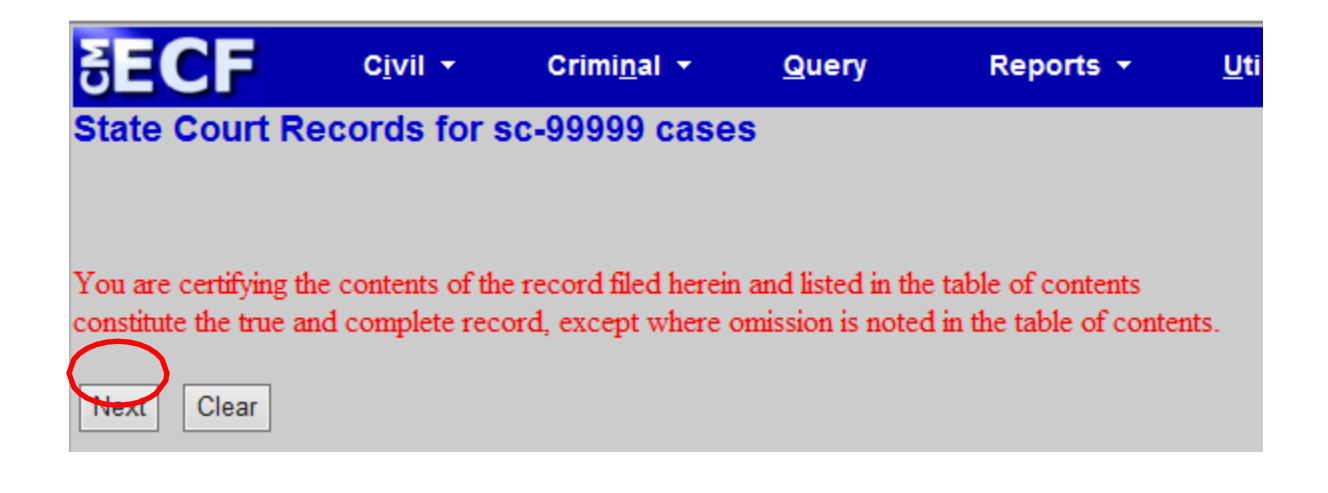

This screen provides a free text field if needed for additional information regarding the record. Click **Next** to advance to next screen.

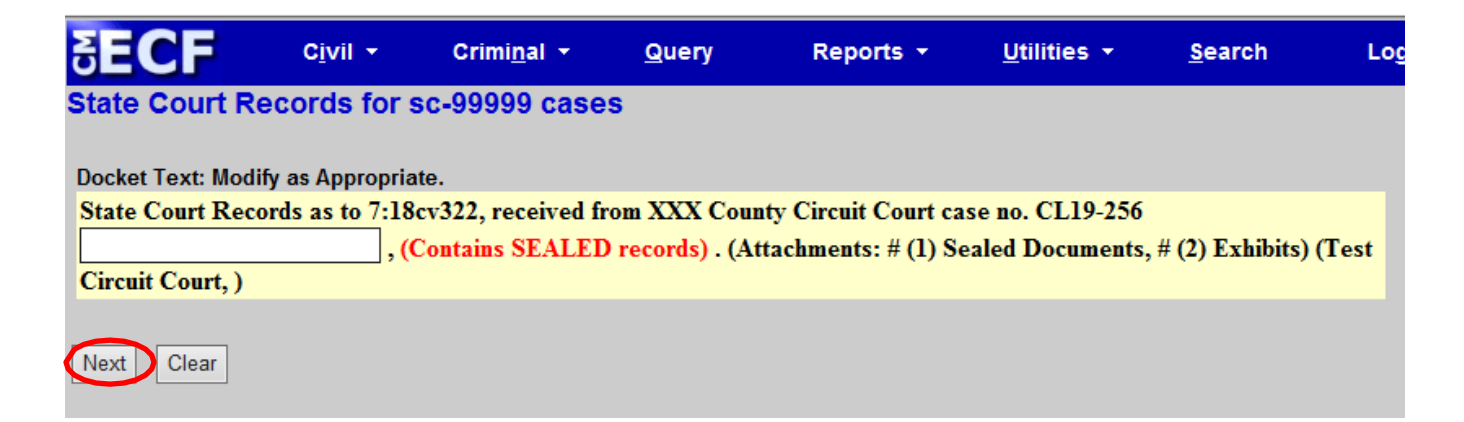

#### Last Chance to Edit!

This is your last opportunity to make changes before committing the transaction. To startt over, begin the process from the beginning by selecting Civil on the blue menu bar. Click **Next** to submit records to U. S. District Court.

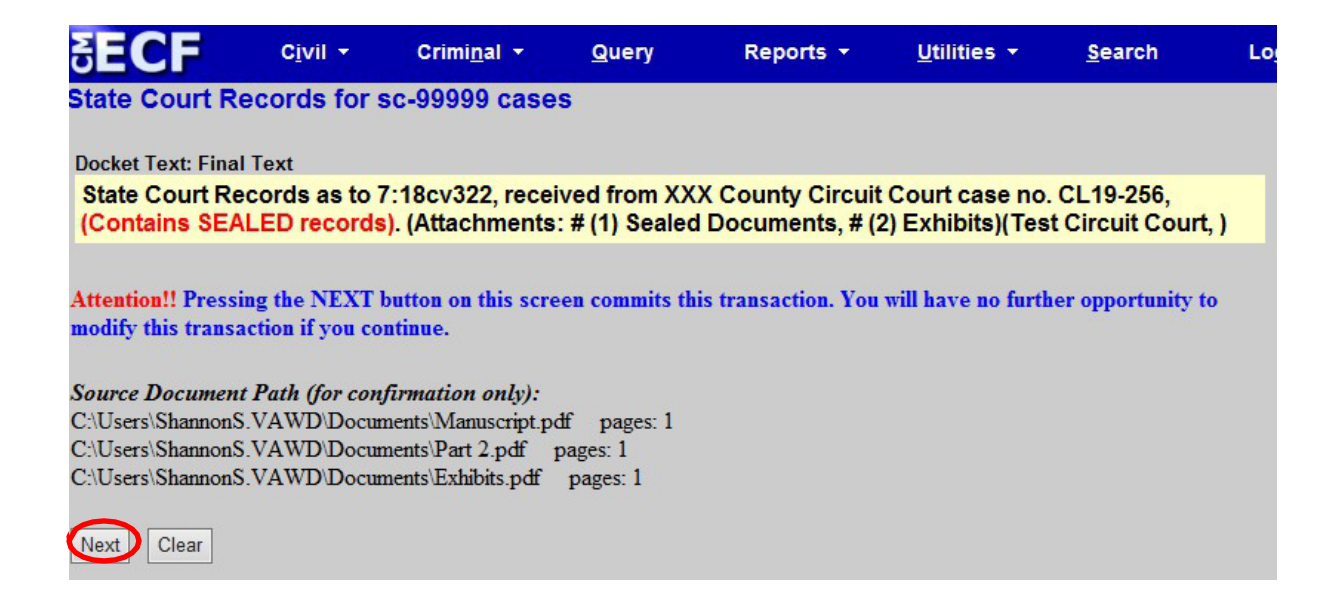

The **Notice of Electronic Filing (NEF)** is your on-screen confirmation that your records have been submitted to the U.S. District Court.

| SECF                                                                                                    | C <u>i</u> vil <del>▼</del>                                                                                                    | Crimi <u>n</u> al <del>-</del>                                                                                                    | Query                                                                                                    | Reports +                                                                                                    | <u>U</u> tilities <del>+</del> | <u>S</u> earch | Logout                   |
|----------------------------------------------------------------------------------------------------|----------------------------------------------------------------------------------------------------|----------------------------------------------------------------------------------------------------|----------------------------------------------------------------------------------------------------|----------------------------------------------------------------------------------------------------|--------------------------------|----------------|--------------------------|
| State Court Red                                                                                                    | cords for s                                                                                                    | c-99999 case                                                                                                    | S                                                                                                    |                                                                                                    |                                |                |                          |
|                                                                                                    |                                                                                                    |                                                                                                    |                                                                                                    | U.S. District Con                                                                                                    | urt                            |                |                          |
|                                                                                                    |                                                                                                    |                                                                                                    |                                                                                                    | Western District of V                                                                                                    | /irginia                       |                |                          |
| Notice of Electror                                                                                                    | nic Filing                                                                                                    |                                                                                                    |                                                                                                    |                                                                                                    |                                |                |                          |
| The following transact<br>Case Name:<br>Case Number:<br>Filer:<br>Document Number:                                                                                                    | tion was entered<br>State Court Re<br><u>7:19-sc-99999</u><br>: <u>10</u>                                                                                                    | d by Test Circuit C<br>coords                                                                                                    | 'ourt, on 3/13/                                                                                                    | 2019 at 4:37 PM EDT                                                                                                    | and filed on 3/13/             | 2019           |                          |
| Docket Text:<br>State Court Reco<br>(Attachments: # (                                                                                                    | rds as to 7:1<br>1) Sealed Do                                                                                                    | 8cv322, receiv<br>ocuments, # (2)                                                                                                    | ed from XX<br>Exhibits)(T                                                                                                    | X County Circuit C<br>est Circuit Court, )                                                                                          | ourt case no. C                | CL19-256, (C   | ontains SEALED records). |
| 7:19-sc-999999 Notic                                                                                                    | e has been ele                                                                                                    | ectronically maile                                                                                                    | ed to:                                                                                                    |                                                                                                    |                                |                |                          |
| 7:19-sc-999999 Notic                                                                                                    | e has been de                                                                                                    | livered by other                                                                                                    | means to:                                                                                                    |                                                                                                    |                                |                |                          |
| The following docume                                                                                                    | ent(s) are associ                                                                                                    | iated with this trans                                                                                                    | saction:                                                                                                    |                                                                                                    |                                |                |                          |
| Document descriptio<br>Original filename:n/<br>Electronic documen<br>[STAMP deecfStamp<br>[54df0dc3584e52a56<br>fad23adae31cc57291<br>Document descriptio<br>Original filename:n/<br>Electronic documen<br>[STAMP deecfStamp<br>[1b614d2fd4939c930]<br>1ee708f9eaa1084a9e<br>Document descriptio<br>Original filename:n/<br>Electronic documen<br>[STAMP deecfStamp<br>[7bb76cfe1d03cbfdf0<br>b8dff84a43a9f80ee4e | on:Main Docum<br>a<br>t Stamp:<br>ID=1052918<br>50ddc28c873b <sup>2</sup><br>13c433c76164c<br>on: Sealed Doc<br>a<br>t Stamp:<br>ID=1052918<br>05ada2f80cabb<br>e47ef78dc2a9ec<br>on: Exhibits<br>a<br>t Stamp:<br>ID=1052918<br>05ada2f80cabb<br>e47ef78dc2a9ec<br>on: Exhibits<br>a<br>t Stamp:<br>ID=1052918<br>05b22874ccbe2<br>de2f5fed47e865 | nent<br>722 [Date=3/13/2<br>789006be509876<br>dfefb5fa1d186b93<br>suments<br>722 [Date=3/13/2<br>od02d84709693dc<br>c40adc8bdef4f56a<br>722 [Date=3/13/2<br>2591b5a53c964a2<br>8778c4c4512aa35 | 019] [FileNum<br>1db0a78cb03<br>cf96d26000d<br>019] [FileNum<br>lace535e21a5<br>ab527fef82b16<br>019] [FileNum<br>21ecbee4c299<br>577742d59c8 | nber=56089-0]<br>0b80197daa614e8d<br>de1]]<br>nber=56089-1]<br>115fd42b4cd85de5<br>d9]]<br>nber=56089-2]<br>4341f1c21fb542<br>d92]] |                                |                |                          |